# Schritt 1: Erstellen eines Verzeichnisses für die Zertifikate der Bayerischen Versorgungskammer (BVK)

### 1:

Öffnen Sie den Windows-Explorer (Datei-Explorer)

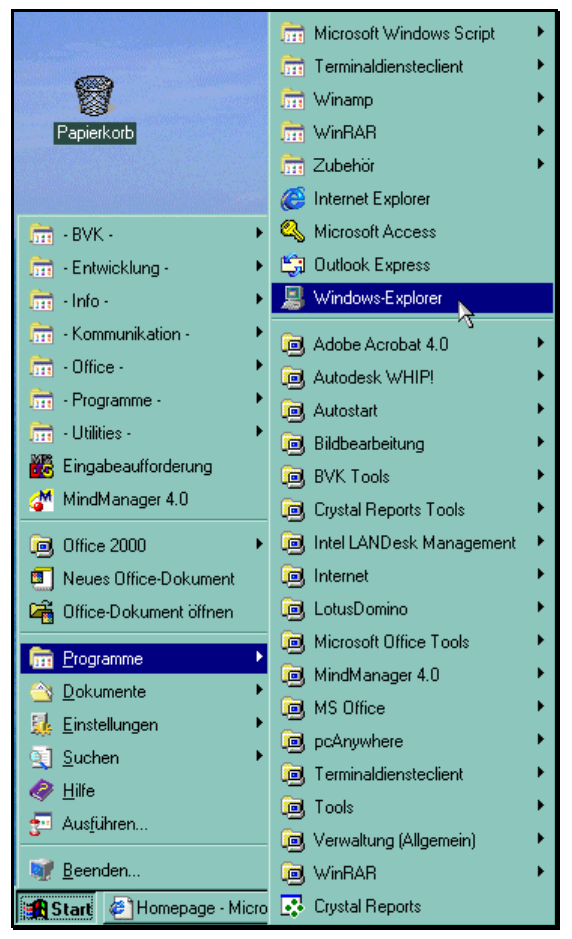

## 2:

#### Legen Sie auf Ihrer Festplatte C: ein neues Verzeichnis (Ordner) an

| 💐 Explorer - C:\                                                                                                    |                                                                                                    |                                                                                                    |
|----------------------------------------------------------------------------------------------------|----------------------------------------------------------------------------------------------------|----------------------------------------------------------------------------------------------------|
| <u>Datei</u> <u>B</u> earbeiten <u>A</u> nsicht                                                                                                    | <u>Extras</u>                                                                                                    |                                                                                                    |
| <u>N</u> eu ►<br>Verkniipfung erstellen                                                                                                    | Ordner<br>Verknüpfung                                                                                                    | <b>↓ ∽ × 🗈 🔤</b>                                                                                                    |
| Löschen<br>Umbenennen<br>Eigenschaften<br>Schließen<br>Config.Msi<br>Config.Msi<br>Config. | Aktenkoffer<br>Bitmap<br>CoreIDRAW 7.0 Graphic<br>Microsoft Word-Dokument<br>Microsoft HTML Document 5.0<br>WinAt Document<br>Image Composer-Dokument<br>Picture ItI Image<br>MindManager Map<br>Microsoft Project-Dokument<br>Microsoft Office-Sammelmappe<br>Weiter Office-Dokumente<br>Micrografx Picture Publisher 8 Image<br>Microsoft PowerPoint-Präsentation<br>WinRAR Archiv<br>Crystal Report | me<br>ddsetup.exe<br>difreg.REG<br>Fehlermeldung.gif<br>Formular_Senden.asp<br>Formular_UploadVariablen.as<br>FwT1Client.inivorStoneBeat<br>gifwrap.ipg<br>Help.doc<br>ie501.doc<br>ie501.doc<br>ie501.doc<br>jo.sys<br>ldbios.txt<br>Ldiscan.cfg |

#### 3:

Ein neuer Ordner mit dem Name ,**Neuer Ordner**' wurde auf Ihrer Festplatte **C**: angelegt. Rechtsklicken Sie auf den neuen Ordner und wählen Sie ,**Umbenennen**'

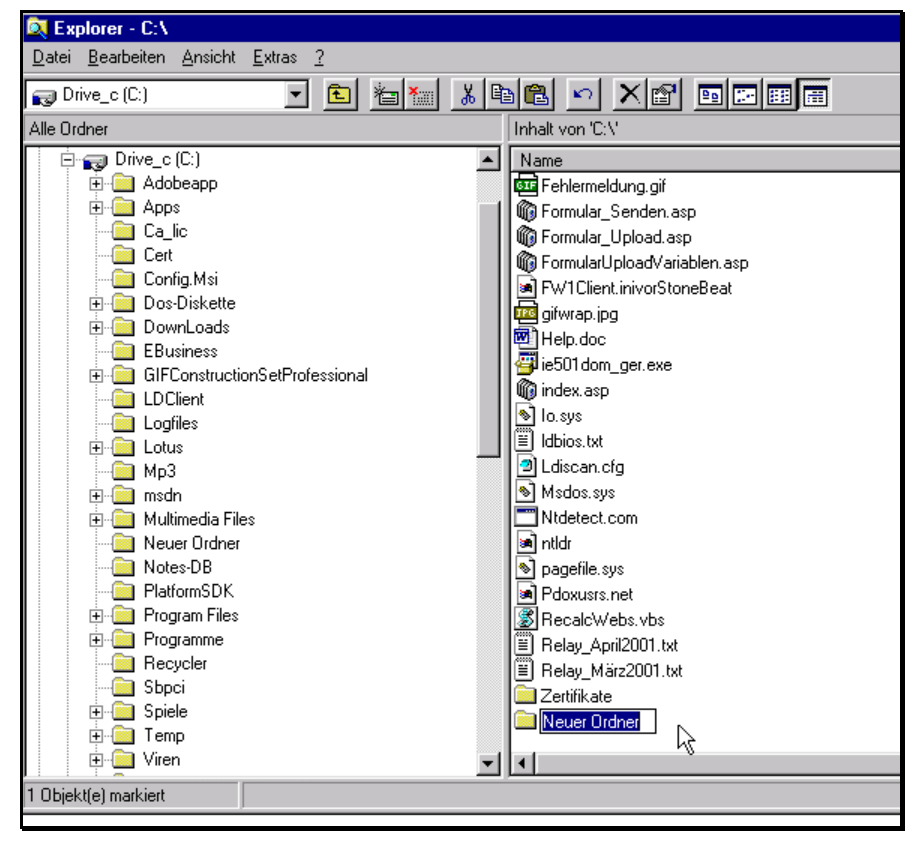

## 4:

Überschreiben Sie den Ordnernamen ,**Neuer Ordner'** mit ,**BVK-Zertifikate'** und schliessen Sie den Windows-Explorer

| 🔯 Explorer - C:\                                                         |                             |            | _            |  |  |
|--------------------------------------------------------------------------|-----------------------------|------------|--------------|--|--|
| <u>D</u> atei <u>B</u> earbeiten <u>A</u> nsicht <u>E</u> xtras <u>?</u> |                             |            |              |  |  |
| 🕞 Drive_c (C:)                                                           |                             |            |              |  |  |
| Alle Ordner                                                              | Inhalt von 'C:\'            |            |              |  |  |
| 📄 🖶 Drive_c (C:)                                                         | Name                        | Größe      | Тур          |  |  |
| 🗄 💼 Adobeapp                                                             | 🚾 Fehlermeldung.gif         | 4 KB       | GIF-Bild     |  |  |
| 📔 🗄 🚍 Apps 🦳                                                             | Formular_Senden.asp         | 3 KB       | Active Serve |  |  |
|                                                                          | Formular_Upload.asp         | 6 KB       | Active Serve |  |  |
|                                                                          | FormularUploadVariablen.asp | 3 KB       | Active Serve |  |  |
| Config.Msi                                                               | FW1Client.inivorStoneBeat   | 1 KB       | INIVORSTO    |  |  |
|                                                                          | 🧰 gifwrap.jpg               | 6 KB       | JPEG-Bild    |  |  |
| EBusiness                                                                | 🔁 Help.doc                  | 32 KB      | Microsoft W  |  |  |
|                                                                          | 🚰 ie501 dom_ger.exe         | 223 KB     | Anwendung    |  |  |
|                                                                          | 🝈 index.asp                 | 5 KB       | Active Serve |  |  |
| Logfiles                                                                 | S lo.sys                    | 0 KB       | Systemdatei  |  |  |
| . Entus                                                                  | 🗏 ldbios.txt                | 5 KB       | Textdatei    |  |  |
| 📗 🔚 Т— 🧰 МрЗ 👘 👘                                                         | Ldiscan.cfg                 | 1 KB       | CFG-Datei    |  |  |
| 🕀 🧰 msdn                                                                 | S Msdos.sys                 | 0 KB       | Systemdatei  |  |  |
| 🕀 💼 Multimedia Files                                                     | T Ntdetect.com              | 27 KB      | Anwendung    |  |  |
| Neuer Ordner                                                             | 🔊 ntldr                     | 155 KB     | Datei        |  |  |
| Notes-DB                                                                 | 🔊 pagefile.sys              | 142.336 KB | Systemdatei  |  |  |
| PlatformSDK                                                              | Pdoxusrs.net                | 13 KB      | NET-Datei    |  |  |
| I I I Program Files                                                      | RecalcWebs.vbs              | 1 KB       | VBScript-Sk  |  |  |
|                                                                          | 🗒 Relay_April2001.txt       | 2 KB       | Textdatei    |  |  |
| Hecycler                                                                 | I Relay_März2001.txt        | 2 KB       | Textdatei    |  |  |
| sopol                                                                    | Zertifikate                 |            | Dateiordner  |  |  |
|                                                                          | BVK-Zertifikate             |            | Dateiordner  |  |  |
| Time Time Time Time Time Time Time Time                                  |                             | 1          |              |  |  |
|                                                                          |                             |            |              |  |  |
| 1 Objekt(e) markiert                                                     |                             |            |              |  |  |